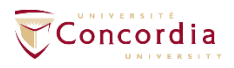

## How to log in to Zoom Concordia with Zoom software client:

1- Once the software is installed on your computer, double-click on Zoom icon to open the software client, once it's done, you should see the image below:

| Zoom Cloud Meetings |                             |  | × |
|---------------------|-----------------------------|--|---|
|                     | zoom                        |  |   |
|                     |                             |  |   |
|                     | Join a Meeting              |  |   |
|                     | Sign In                     |  |   |
|                     |                             |  |   |
|                     | Version: 5.0.4 (25604.0524) |  |   |
|                     | Version: 5.0.4 (25694.0524) |  |   |

2- Click on Sign In

| Zoom Cloud Meetings |                             | - <u>D</u> X |
|---------------------|-----------------------------|--------------|
|                     | ZOOM                        |              |
|                     | Join a Meeting              |              |
|                     | Sign In                     |              |
|                     |                             |              |
|                     | Version: 5.0.4 (25694.0524) |              |

3- Click on "Sign in with SSO":

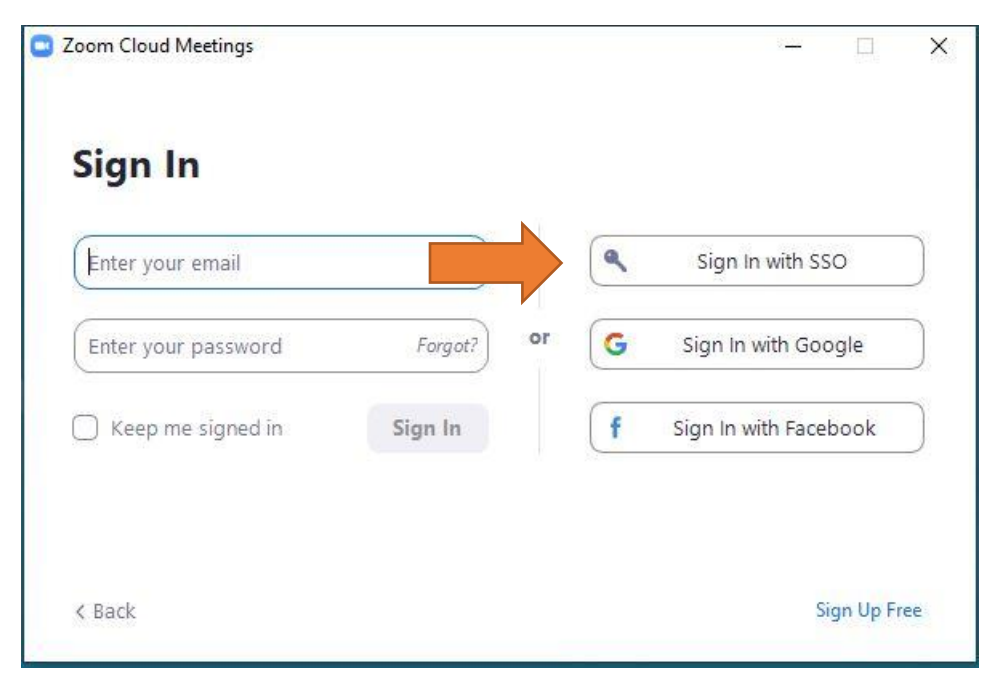

4- Type in our Company Domain "concordia-ca" and click on continue:

| Zoom Cloud Mee | tings                          |          | 8 <u>00</u> | X |
|----------------|--------------------------------|----------|-------------|---|
|                | Sign In with SS(               |          |             |   |
|                | Company Domain<br>concordia-ca | .zoom.us |             |   |
|                |                                |          |             |   |
|                | <u>  do not know the c</u>     | Continue |             |   |
| < Back         |                                |          |             |   |

5- A new window will open in a web browser to prompt you to Enter your Concordia Netname and password.

When it's entered press on the Connexion button:

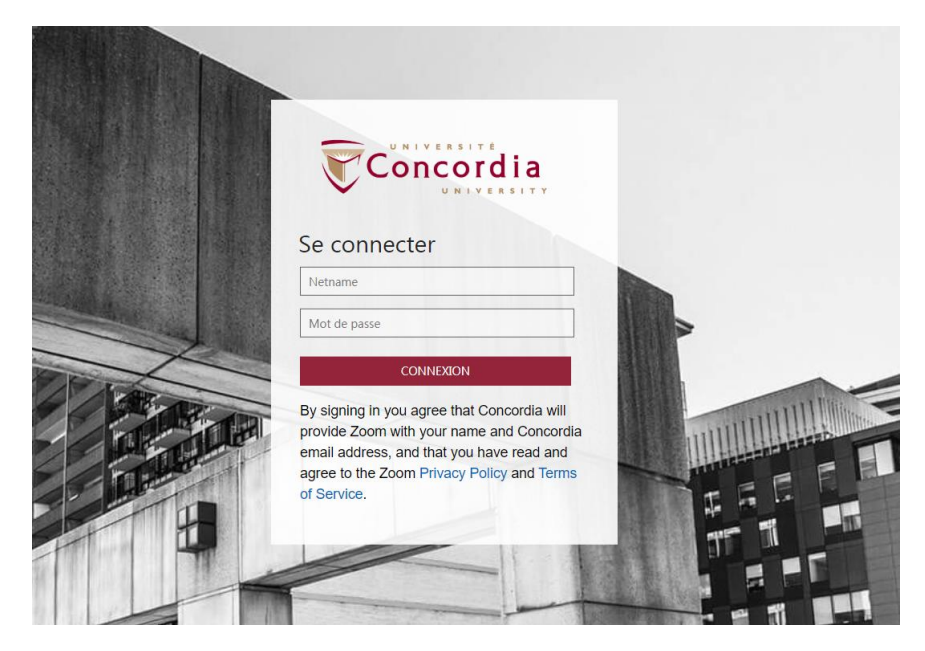

6- You will be redirected to the following page, you need to click on "Allow":

Zoom should launch in a few seconds. If not, please click button below.

| Do you want to allow t | his page to open "zoor | m.us"? |
|------------------------|------------------------|--------|
| 8                      |                        |        |

7- Once you have been authenticated, you will be redirected to the Zoom software client and you should see the following:

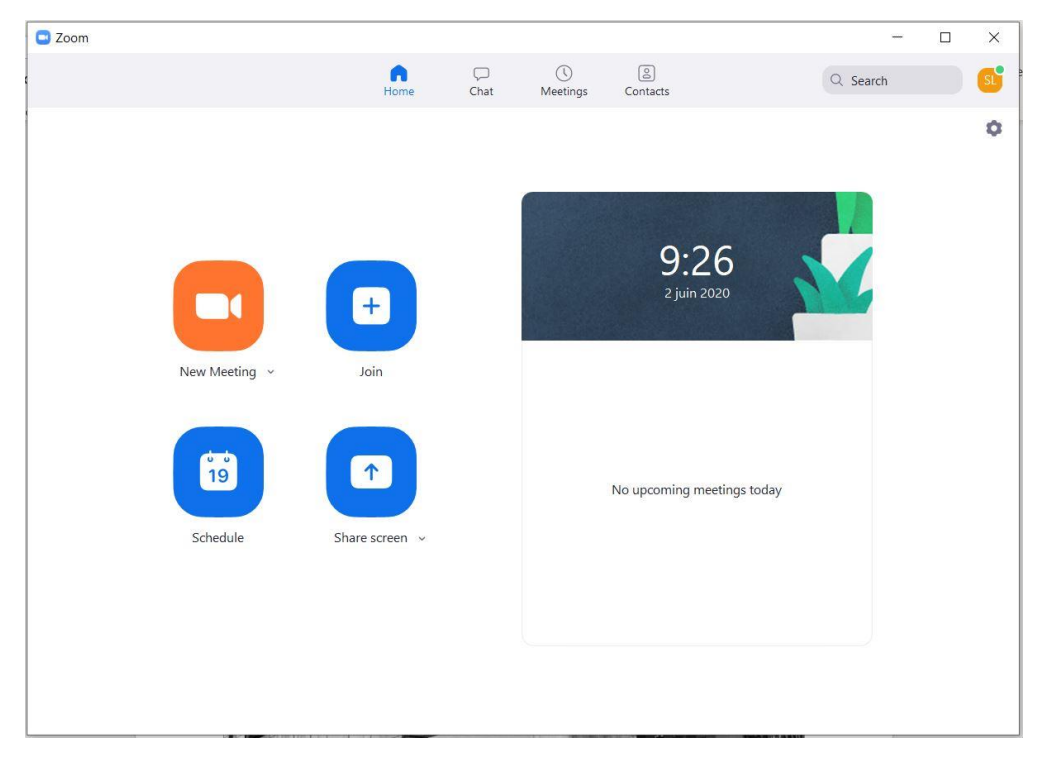

8- To validate that you are on Zoom Concordia instance, you can click on the right corner of the software client where you can find your initials. If you can see your ...@concordia.ca email address, you are now under Concordia account.

| 📑 Zoom |               |                |      |                |                            | ×                                                           |
|--------|---------------|----------------|------|----------------|----------------------------|-------------------------------------------------------------|
|        |               | Home           | Chat | ()<br>Meetings | 2<br>Contacts              | Q Search St                                                 |
|        |               |                |      |                |                            | LICENSED                                                    |
|        |               |                |      |                | 9:28                       | Add a Personal Note     Settings                            |
|        |               | +              |      |                | 2 juin 2020                | <ul><li>Available</li><li>Away</li></ul>                    |
|        | New Meeting 🗸 | Join           |      |                |                            | • Do not disturb                                            |
|        | 19            |                |      |                | No upcoming meeting        | Change My Picture Try Top Features Help > Check for Updates |
|        | Schedule      | Share screen 👒 |      |                |                            | Switch to Portrait View                                     |
|        |               |                |      |                | Switch Account<br>Sign Out |                                                             |